## Guida alla stampa

Le prestazioni ottimali della stampante dipendono da un corretto caricamento dei vassoi e dall'impostazione adeguata dei tipi e dei formati dei supporti.

## Caricamento del vassoio carta

La stampante è dotata di un massimo di cinque origini carta da cui è possibile scegliere: il vassoio standard (Vassoio 1), noto anche come vassoio da 550 fogli, un vassoio opzionale da 550 fogli, un vassoio opzionale da 2.000 fogli, un vassoio multiuso e un cassetto opzionale per supporti speciali da 550 fogli. Caricare la carta o il supporto speciale utilizzato per la maggior parte dei processi di stampa nel Vassoio 1. Un corretto caricamento della carta consente di prevenire inceppamenti e di eseguire la stampa senza problemi.

**Nota:** i modelli di stampante C736n, C736dn e C736dtn supportano un massimo di quattro origini carta opzionali. I modelli di stampante C734n, C734dn, C734dtn e C734dw supportano un massimo di tre origini carta opzionali.

Non rimuovere i vassoi durante la stampa di un processo o quando la spia Occupata lampeggia sul pannello di controllo della stampante. Questa operazione potrebbe provocare inceppamenti.

1 Afferrare la maniglia e tirare il vassoio verso l'esterno per estrarlo il vassoio.

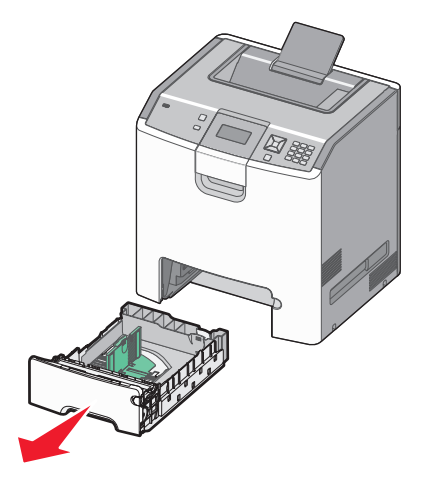

Fare riferimento agli indicatori delle dimensioni sul fondo del vassoio. Utilizzare questi indicatori per posizionare le guide.

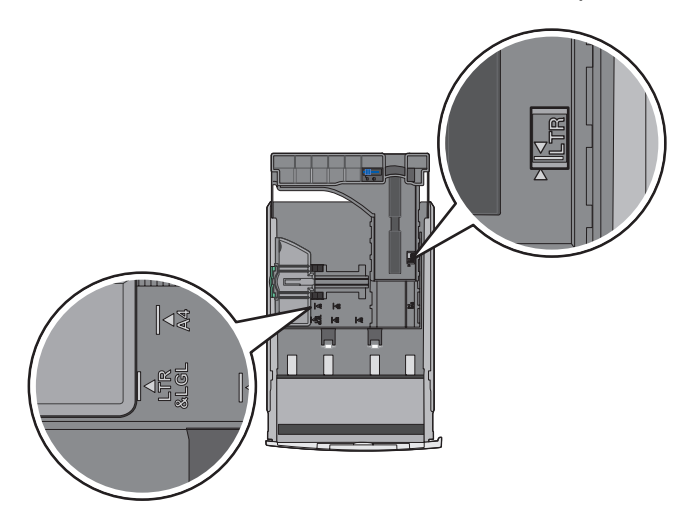

2 Premere le linguette della guida della larghezza come mostrato in figura, quindi spostare la guida nella posizione adeguata alle dimensioni della carta caricata.

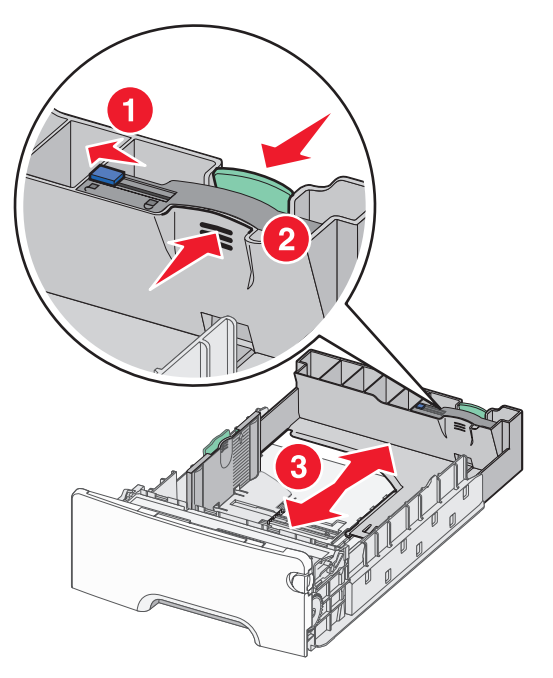

Fare riferimento alla linea di caricamento sul lato sinistro del vassoio carta, indicante l'altezza massima per il caricamento della carta.

**3** Premere contemporaneamente le linguette della guida della lunghezza, quindi spostare la guida della lunghezza nella posizione adeguata alle dimensioni della carta caricata.

**Nota:** la guida della lunghezza dispone di un dispositivo di blocco. Per sbloccare il vassoio, far scorrere il pulsante sulla parte superiore della guida della lunghezza a sinistra come mostrato. Per bloccare il vassoio una volta selezionata una lunghezza, far scorrere il pulsante a destra.

**4** Flettere i fogli della risma avanti e indietro in modo da separarli, quindi aprirli a ventaglio. Non piegare o sgualcire la carta. Allineare i bordi su una superficie piana.

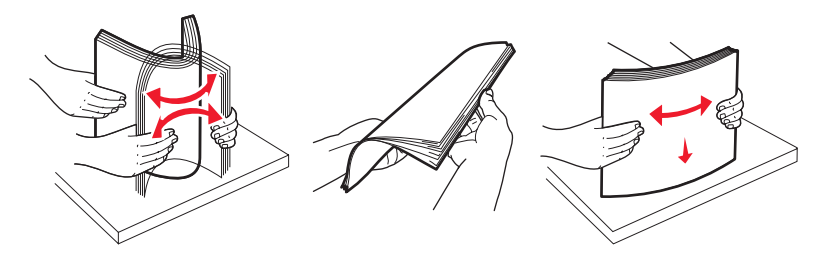

**5** Caricare la risma con il lato di stampa consigliato rivolto verso l'alto. Caricare la risma accostandola al retro del vassoio come mostrato nella figura.

Quando si carica carta intestata prestampata per la stampa su una facciata, rivolgere la parte con l'intestazione verso la parte anteriore del vassoio.

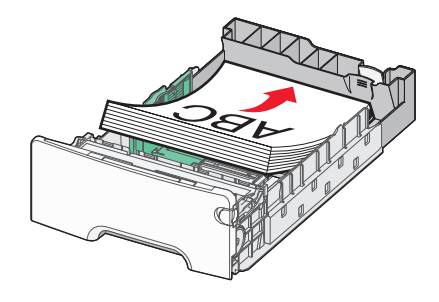

**6** Allineare il vassoio e reinserirlo.

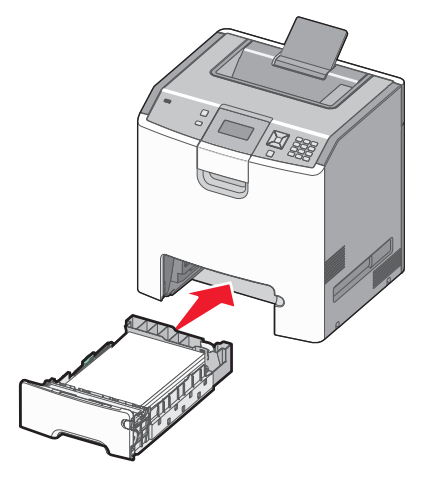

7 Se è stato caricato un tipo di carta diverso da quello caricato in precedenza nel vassoio, modificare l'impostazione relativa al tipo di carta per il vassoio dal pannello di controllo della stampante. Per ulteriori informazioni, vedere "Impostazione del tipo e del formato carta" a pagina 3.

## Impostazione del tipo e del formato carta

**Nota:** i vassoi contenenti carta dello stesso tipo e delle stesse dimensioni vengono collegati automaticamente dalla stampante. Se un vassoio collegato esaurisce la carta, questa viene prelevata da un altro vassoio.

Per modificare le impostazioni relative al tipo e al formato della carta:

- 1 Accertarsi che la stampante sia accesa e che sia visualizzato il messaggio **Pronta**.
- 2 Sul pannello di controllo, premere 🖳
- **3** Premere il pulsante freccia giù fino a visualizzare  $\sqrt{Menu}$  Carta, quindi premere  $\mathbf{V}$ .
- 4 Premere il pulsante freccia giù fino a visualizzare  $\sqrt{\texttt{Dimensioni/tipo}}$  carta, quindi premere  $\checkmark$ .
- 5 Premere il pulsante freccia giù finché non viene visualizzato il vassoio corretto, quindi premere **V**.
- 6 Premere il pulsante freccia giù finché non viene visualizzato 🗸 accanto al formato corretto, quindi premere 🗹.
- 7 Premere il pulsante freccia su o freccia giù per scorrere l'elenco dei tipi di carta disponibili. Press 🖌 dopo aver selezionato il tipo di carta corretto.

Viene visualizzato il messaggio Inoltro selezione. Nella stampante viene nuovamente visualizzato il messaggio Dimensioni/tipo carta.

8 Premere tre volte D per tornare allo stato Pronta.